## 附件2

## 报送作品操作流程

一、注册和登录

**1.报送网址:**使用最新版非 IE 浏览器(如 Chrome、Firefox、 360 极速版等)访问"2024 年度上海市防范打击非法金融活动优 秀宣传作品征集评选系统(https://yjzxpx.jrj.sh.gov.cn)"。

**2.**用户注册:点击"用户注册"按钮,填写必要信息,点击"发送验证码",输入收到的短信验证码,点击"注册"。注册成功后,系统将自动跳转至登录界面。

**3.**用户登录:输入注册时使用的手机号,点击"发送验证码", 输入收到的短信验证码,点击"登录"。如页面提示"账号未激活", 请确认手机号正确无误,并确保已完成注册步骤。

## 二、作品报送

**1.阅读活动规则及评选要求:**登录后,进入活动详情页面,仔 细阅读并勾选"已知悉活动规则及评选要求",进入参评页面。**如报** 送多件作品,需为每件作品单独填写相关信息并提交作品。

**2.填写作品信息:**根据作品类型选择添加图文类或者视频类作品,填写作品名称、创作部门、作品简介、联系人、联系方式(办公电话如无分机则填0)、报送单位意见等内容。

**3.上传信息表:**点击生成信息表,下载打印盖章后,扫描上传 加盖公章的信息表。

-1-

**4.提交作品:**根据页面菜单选择单位类型、作品主题,确定作品封面,添加作品进行提交。作品提交后无法删除或撤回,请确认信息无误后再提交。

**5.查看评选进展:**作品提交后,作品状态显示为"审核中",如 不符合要求作品将被退回,并会有短信告知,请根据短信提示重新 上传。通过形式审查后,作品系统状态显示为"评选中",如作品获 奖将会收到短信通知,届时需登录系统填写获奖信息,请耐心等待。